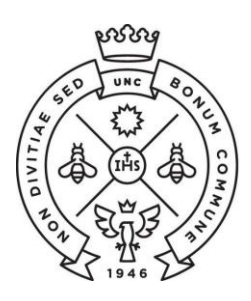

FACULTAD DE CIENCIAS ECONÓMICAS

SAE Secretaría de Asuntos Estudiantiles

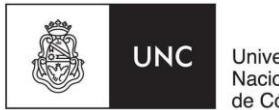

Universidad Nacional de Córdoba

# INSTRUCTIVO PARA LA SOLICITUD DE TÍTULO BACHILLER UNIVERSITARIO

#### **CONDICIÓN PREVIA**

Para iniciar el trámite es necesario que realices la apertura de carrera de "Bachiller Universitario" correspondiente a la orientación que elijas (por ejemplo **"Bachiller Universitario en Ciencias Sociales, orientación Contador Público"**.

Si todavía no la elegiste, podrás hacerlo a través del **Portal de Trámites** ( <u>http://sistemas.eco.unc.edu.ar/tramites</u>), ingresando con tu usuario y clave de Guaraní, de la siguiente manera:

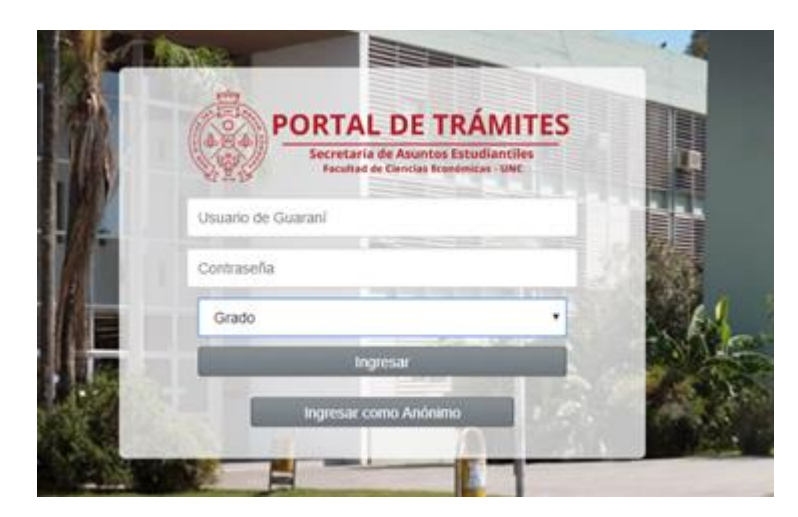

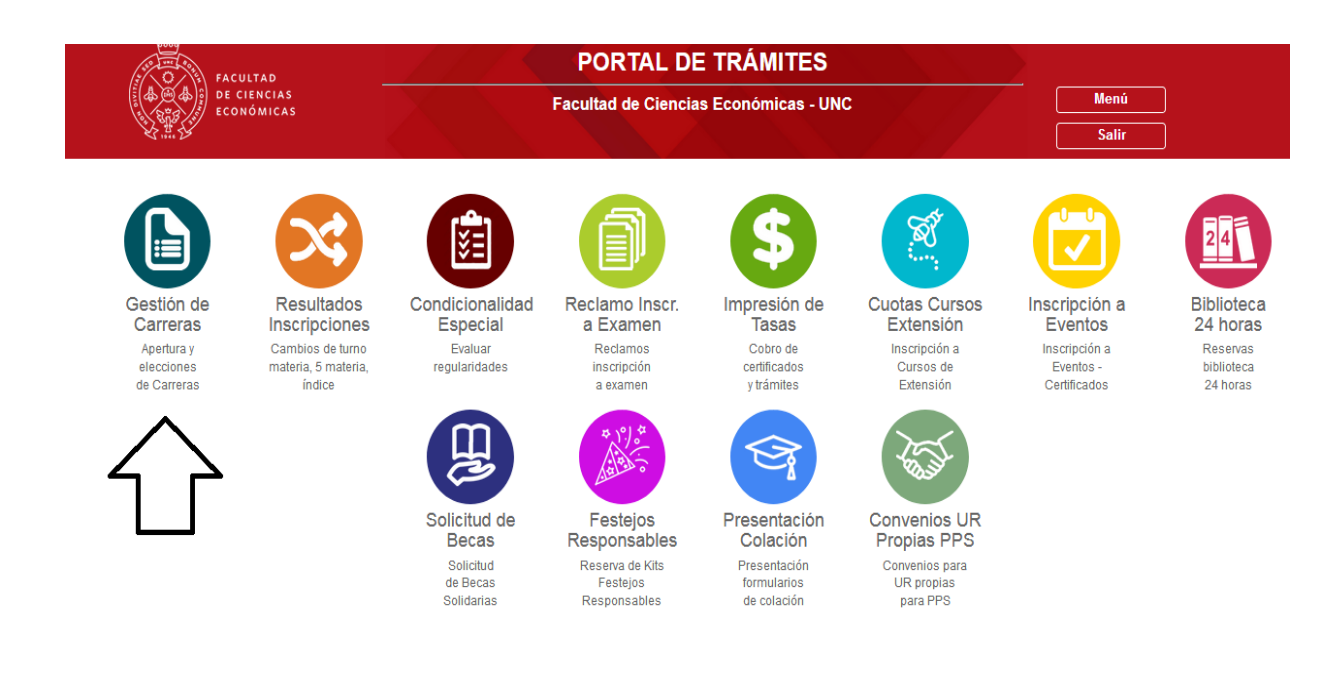

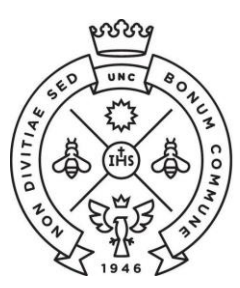

FACULTAD DE CIENCIAS ECONÓMICAS

SAE Secretaría de Asuntos Estudiantiles

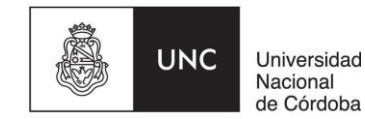

Una vez elegida la carrera, podrás iniciar la solicitud del Título Bachiller Universitario siguiendo estos pasos:

### 1) COMPLETAR EL FORMULARIO EN GUARANÍ 3W

Deberás ingresar en: https://autogestion.guarani.unc.edu.ar/

| UNC                      | <b>GUARA</b><br>MÓDULO DE GESTIÓN ACAL | NÍ<br>Démica         |  |
|--------------------------|----------------------------------------|----------------------|--|
| Acceso                   | Fechas de Examen                       | Horarios de Cursadas |  |
| <b>Ingres</b><br>Usuario | á tus datos                            |                      |  |
| Contraseña               | l                                      |                      |  |
| Ingresar                 |                                        |                      |  |

Al ingresar, primero deberás elegir la carrera "Bachiller Universitario" en la parte superior derecha de la pantalla. Luego encontrarás en el menú la opción "**Trámites**", y al hacer clic en la pestaña "**Solicitar Certificación**" podrás comenzar la solicitud del título.

| UNC GUA                                | <b>RANÍ</b><br>STIÓN ACADÉMICA |                                                                                                    |                                                             |                                                                                           |    | ► 0<br>Propuesta: | 1              |                | ¥ |
|----------------------------------------|--------------------------------|----------------------------------------------------------------------------------------------------|-------------------------------------------------------------|-------------------------------------------------------------------------------------------|----|-------------------|----------------|----------------|---|
| Inscripción a Materias                 | Inscripción a Exámenes         | Reportes -                                                                                                    | Trámites 👻                                                  |                                                                                           |    |                   |                | Perfil: Alumno | Ŧ |
| Listado de solicitudes de certificacio |                                | Mis datos personales<br>Orientación<br>Solicitar Constancias y Certificados<br>Preinscripción a Propuestas<br>Solicitar Certificación |                                                             |                                                                                           |    |                   | Nueva solicitu | d              |   |
|                                        |                                |                                                                                                    | Reasignar C<br>Tramitar Bol<br>Impresión de<br>Modificar Ce | ptativa<br>eto Estudiantil Gratuito<br>e Formularios de Colación<br>ertificado Provisorio | N- |                   |                |                |   |

Luego de hacer click en "**Nueva Solicitud**" podrás elegir la COLACIÓN y completar con tus datos. En ese menú sólo encontrarás disponible la fecha de la colación más próxima. El resto son tus datos personales y algunos datos de información estadística.

#### 2) DESCARGAR LOS FORMULARIOS DEL SISTEMA GUARANI 3W

Una vez que te hayas inscripto, se habilitarán los siguientes 4 formularios que deberás descargar y luego adjuntar en el Portal de Trámites como se indica en el próximo paso.

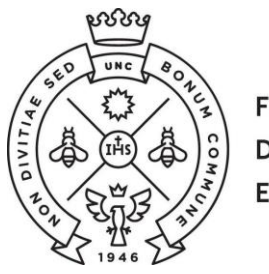

FACULTAD DE CIENCIAS ECONÓMICAS

**SAE** Secretaría de Asuntos Estudiantiles

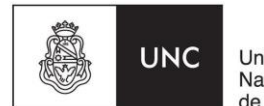

Universidad Nacional de Córdoba

| Inscripción a colación: solicitar colación |                           | Impresión de Formularios de Colación |                                              |
|--------------------------------------------|---------------------------|--------------------------------------|----------------------------------------------|
|                                            |                           |                                      | Inscripción a Colación                       |
| Seleccione los datos o                     | lel Título y la Colación. |                                      | Solicitud de certificados<br>Reinscripción   |
| Solicitud de                               | título                    |                                      | Mis datos personales<br>Encuestas pendientes |
| Inscripción Materias                       | Inscripción Exámenes      | Reportes -                           | Trámites 🕶                                   |

# Impresión de Formularios de Colación: Elegir Formulario Colación

| Seleccione el formulario que quiere imprimir.              |          |
|------------------------------------------------------------|----------|
| Colación: 201506                                           |          |
| Carrera: (111) Licenciatura en Economía                    |          |
| Formularios                                                | Imprimir |
| Formulario SUR 19 - Colación: 201506                       |          |
| Formulario SUR 4 - Colación: 201506                        | B        |
| Declaración Jurada de Materias Rendidas - Colación: 201506 | B        |
| Comprobante de Inscripción a Colación: 201506              |          |

# 3) IMPRIMIR Y ABONAR CUPON DE PAGO DE LA FACULTAD

Existen un cupón de pago que deberás abonar en Rapipago, llamado Solicitud de Título de Bachiller Universitario y deberás emitirlo desde el Portal de Trámites accediendo al siguiente link <u>http://sistemas.eco.unc.edu.ar/tramites</u>. Tiene un costo de \$300.

**Dentro de las 48hs** de efectuados el pago podes continuar el trámite podrás cargarlos de acuerdo a los pasos del punto 4.

# 4) ADJUNTAR DOCUMENTACIÓN EN PORTAL DE TRÁMITES

Para cargar los formularios, deberás ingresar en el **Portal de Trámites** a través del siguiente link <u>http://sistemas.eco.unc.edu.ar/tramites</u>, con tu usuario y clave de Guaraní.

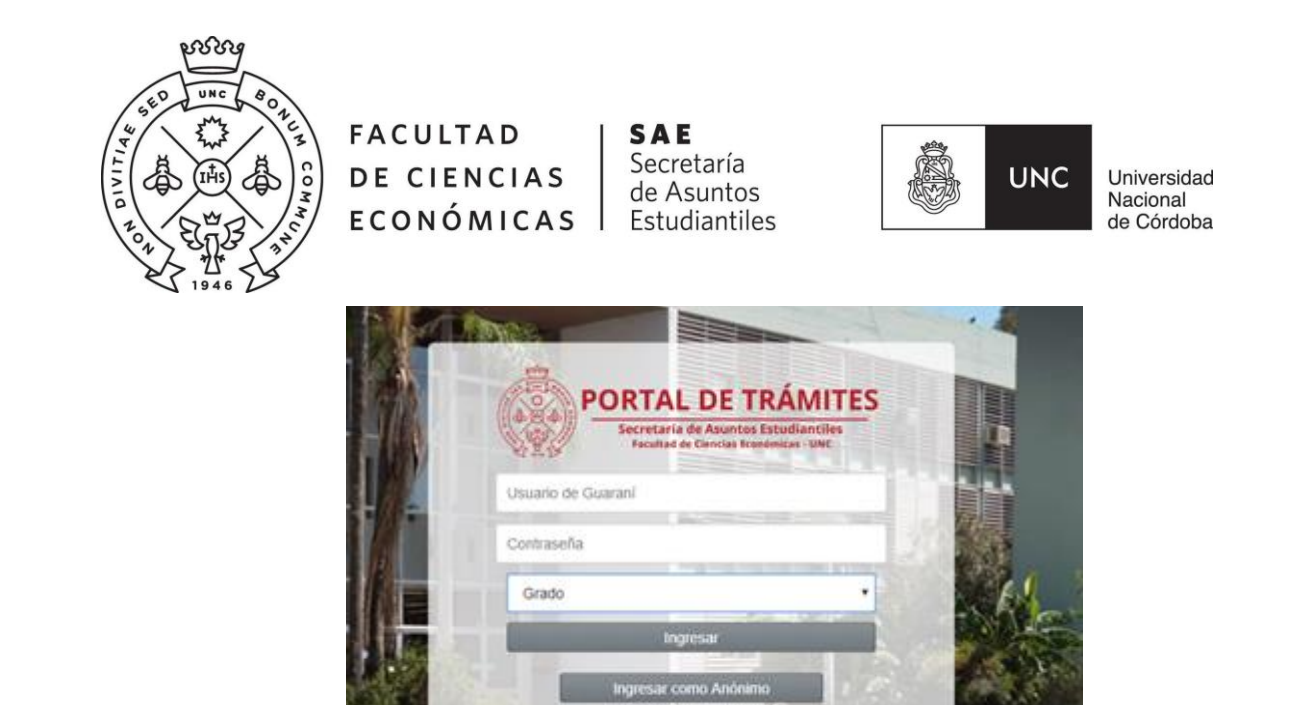

Una vez que hayas ingresado, elegí la opción "**Presentación Colación**". Allí podrás visualizar todos tus datos personales y adjuntar la documentación.

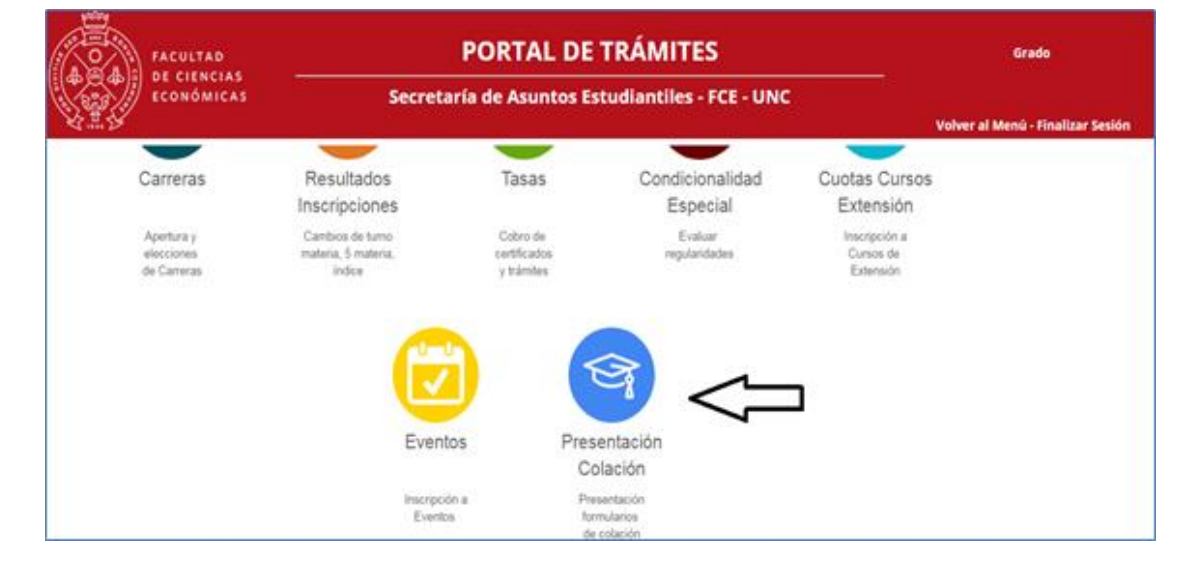

Es **MUY IMPORTANTE** y necesario que controles que **TODOS** tus datos que aparezcan en la pantalla y los de los formularios coincidan exactamente con los de tu DNI, dado que una vez que adjuntes la documentación estarás dando fe de la información contenida en ellos, y es la que será utilizada para confeccionar tu diploma.

Ante cualquier error en la información, NO CONTINUES CON LA CARGA DE LOS FORMULARIOS y comunícate con la Oficina de Atención de Alumnos.

La documentación que debes adjuntar es la siguiente:

- a) Los cuatro formularios que descargaste de Guaraní. (no es necesario que los firmes)
- b) Tu DNI actualizado (de ambos lados)

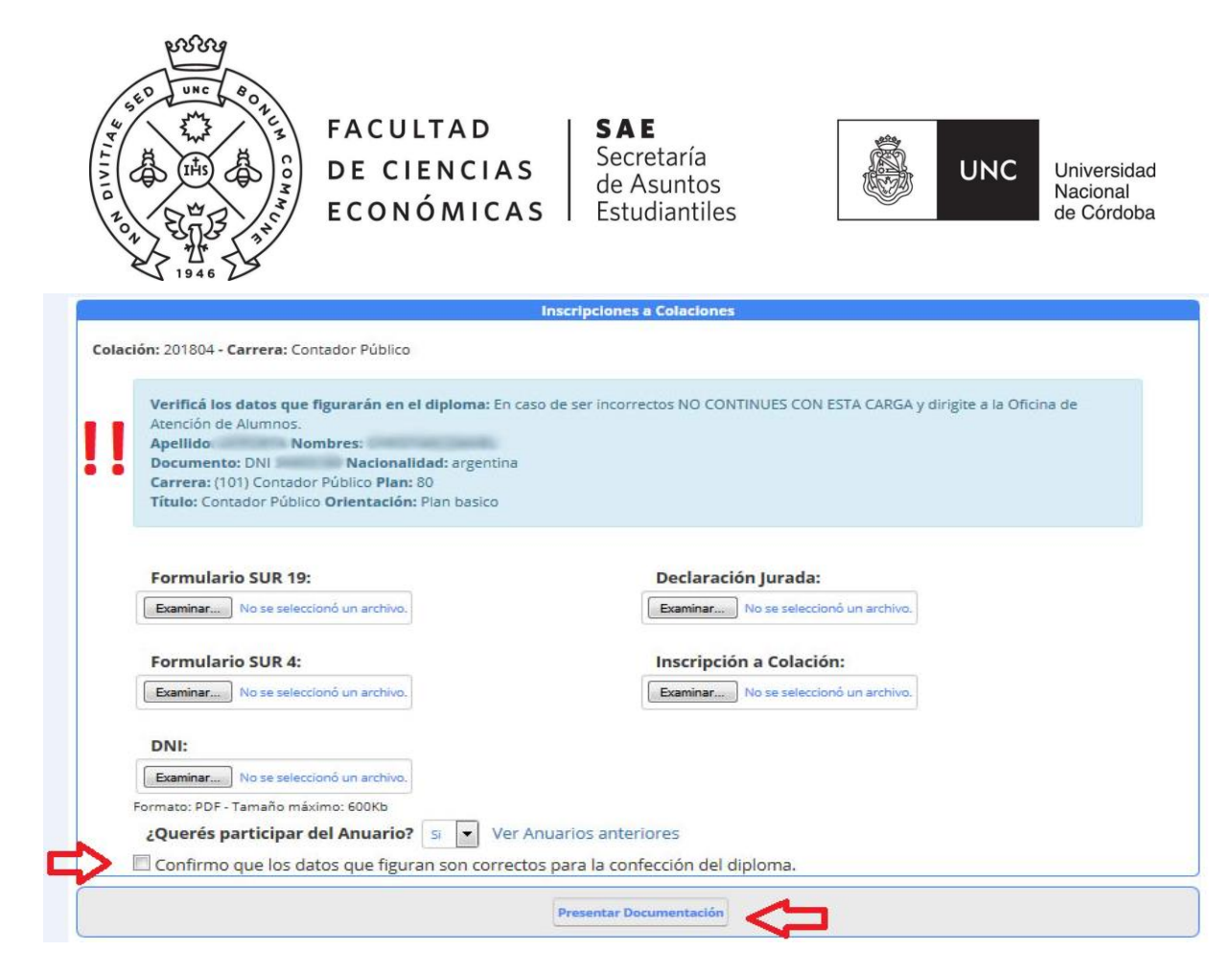

Una vez que hayas cargado los formularios, debes **confirmar los datos** y hacer clic en "**Presentar Documentación**". Allí finaliza el trámite de Solicitud de Título de Bachiller para la colación elegida, no siendo necesario que te presentes en la Facultad.

#### 5) SEGUIMIENTO DEL TRÁMITE DE EGRESO

Podrás seguir tu trámite de egreso desde Guaraní ingresando a Reportes / Seguimiento de trámite de egreso.

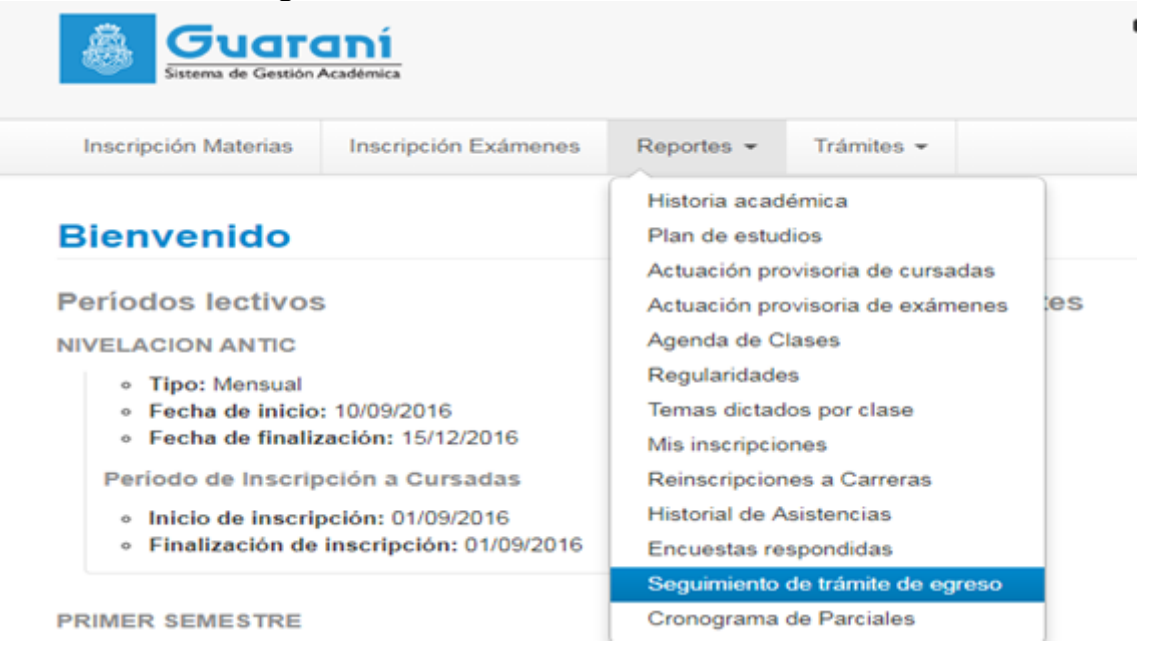

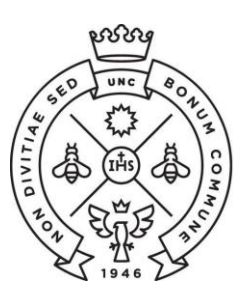

FACULTAD DE CIENCIAS ECONÓMICAS | Estudiantiles

SAE Secretaría de Asuntos

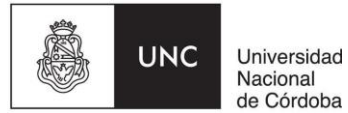

#### 7) **RETIRAR INVITACIONES PARA LA COLACIÓN**

Durante la semana anterior a la fecha prevista para el Acto de Colación recibirás un Ecorreo con los días y horarios en los que podrás retirar las entradas para la misma en la Oficina de Atención a Alumnos. Te recordamos que se entregan tres invitaciones por cada egresado/a (dependiendo de la Sala de las Américas) y quien recibe su título NO REQUIERE INVITACIÓN.